# Изменения и дополнения к документации 1С: Управление торговлей 3 для Казахстана Версия 3.4.4.107

| Изменение правил оформления ЭАВР                                              | 1   |
|-------------------------------------------------------------------------------|-----|
| Особенности выписки ЭАВР, с учетом добавления новых реквизитов                | 2   |
| Отправка/подтверждение/отклонение ЭАВР                                        | 5   |
| Выписка исправленного ЭАВР                                                    | 6   |
| Обработка документов при обновлении                                           | 8   |
| Работа с исправленными ЭАВР в документах Корректировка реализации и           |     |
| Корректировка приобретения                                                    | 8   |
| Установка языка для печати чеков и отчетов в сервисе 1С: WebKassa             | 9   |
| Установка языка печати чеков по умолчанию для устройства WebKassa: Фискальные |     |
| регистраторы                                                                  | 10  |
| Выбор языка для печати отчетов 1С: WebKassa                                   | .12 |

### Изменение правил оформления ЭАВР

На портале ИС ЭСФ внесены изменения в правила выписки документа «Электронный акт выполненных работ» (ЭАВР). Изменился реквизитный состав документа, появилась возможность выписки исправленного ЭАВР.

### Особенности выписки ЭАВР, с учетом добавления новых реквизитов

В документ ЭАВР добавлены новые реквизиты, заполнение которых осуществляется на основании данных учетного документа. Необходимо учитывать следующие особенности заполнения новых полей, при выписке ЭАВР:

• Поле «Наименование работ и услуг с учетной системы», в разделе G, заполняется значением реквизита «Содержание» документа-основания («Реализация услуг и прочих активов», «Акт выполненных работ»). Поле не обязательное для заполнения.

| + 🔿 🏠 Акт                                                                                                    | + -> 🖄 Акт выполненных работ РЕУП-000018 от 13.02.2023 15:33:44 × |                                                                              |                                    |                          |                      |                            |                 |                |          |               |
|----------------------------------------------------------------------------------------------------|-------------------------------------------------------------------|------------------------------------------------------------------------------|------------------------------------|--------------------------|----------------------|----------------------------|-----------------|----------------|----------|---------------|
| Основное дайты 3                                                                                                    | Основное Файны Задани Мон.занетки                                 |                                                                              |                                    |                          |                      |                            |                 |                |          |               |
| Провести и закрыть                                                                                                    |                                                                   | 🍇 🔹 🔒 Nevans                                                                 | . 🗉 🐁 🐁 💽                          | - 348P -                 | 🗐 Огчеты +           |                            |                 |                |          | Еще - ?       |
| Основное Услупи (1)                                                                                                    | Дополнител                                                        | 6HD                                                                          |                                    |                          |                      |                            |                 |                |          |               |
| Добаемпь                                                                                                    |                                                                   |                                                                              | < Заполнить - Це                   | ны и схидки -            |                      |                            |                 |                |          | Еще •         |
| N Номения                                                                                                    | атура                                                             | Садержание                                                                   |                                    | Ед. изм.                 | Каличество           | Цена                       | Сумма           | Ставка         | ндс нд   | c             |
| 1 Достани                                                                                                    | а товара                                                          | Доставка товара с                                                            | подъемом на этак                   | шт                       | 1,000                | 5 000,00                   | 5 000           | 00 12%         |          | 535,71        |
| +         Эпектранна           Запектах в запрата         Запекта           Ортинация:         Допумент сформоро           Состояния:         Допумент сформоро           Ортина в учёта:         Аладиальная да |                                                                   | енных ребот (соз. ни<br>Инжель АВР 🔋 🔏 Опрес<br>- р<br>и 13.62 2023 15 33.44 | no)*<br>Otparases a yers + Aeroard | neess - 🙆 Instipo        | nal at intervent pr  | der R Micra errorisses     | 2403            |                |          | n<br>Engl e   |
| A Olupsi paston                                                                                                    | Petaen G. Barras                                                  | e ne summernum patierum (un                                                  | asansan                            |                          |                      |                            |                 |                |          |               |
| D. Monomenterie (Floctoscipeor)                                                                                                    | Banota K2T                                                        |                                                                              | <ul> <li>Kig samena:</li> </ul>    | K2T Kypc sametac         | 0.0000 0             |                            |                 |                |          |               |
| F. Dorseop (voirpain)                                                                                                    | Ceagana yonyny                                                    |                                                                              |                                    |                          |                      |                            |                 |                |          | Eup -         |
| G. Bun: pallena (seasawawa yonyne)                                                                                                    | N                                                                 | Наниенседние выполнения                                                      | pater (seasawak yonyr)             | Hannovosavve peter v ycr | уг с учетной системы | Arta surcessore pater (sea | ання услуг) і і | омонклатура    | Koniao   | Стончость без |
| Н. Дол. сведония                                                                                                    |                                                                   | Ex you down on the set                                                       |                                    | Courses 1                |                      |                            |                 |                | (powers) | Hanoroe       |
| K Cashe                                                                                                    |                                                                   | CV size (encounterant)                                                       | CV NOW (soft)                      | Contrainion with LCGC    |                      |                            |                 | A. 104         | HBUDIDE  |               |
| Прочие сведения                                                                                                    | 1                                                                 | Доставна товара с годъемов                                                   | e wa 2700K                         | Доставка товара с тодъки | OW HE STER           |                            | 4               | оставка товара | 1,000    | 4 464,29      |
|                                                                                                    |                                                                   | 107                                                                          | 796                                | 53.29.11.01              |                      |                            |                 | 1              | 4 464,29 |               |
|                                                                                                    |                                                                   |                                                                              |                                    |                          |                      |                            |                 |                |          |               |

• Поле «Составной код ГСВС», в разделе G, автоматически заполняется значением реквизита «Код КПВЭД» из карточки номенклатуры, указанной в учетном документе «Акт выполненных работ»;

| 🔶 🔅 Аренда офи                     | иса (Номенкл                         | атура) *                   |                                                             |                              |                         |                                       |              |                       |                  |
|------------------------------------|--------------------------------------|----------------------------|-------------------------------------------------------------|------------------------------|-------------------------|---------------------------------------|--------------|-----------------------|------------------|
| Janacaru a paspuru 🔡 🕴             | 1 D.                                 | 🖨 Tevatu 🖹 Orv             | nu + Espeine +                                              |                              |                         |                                       |              |                       | East - 7         |
| Kaptova Persioni                   |                                      |                            |                                                             |                              |                         |                                       |              |                       |                  |
| Howeverype c avancement cools      | C10.000                              |                            |                                                             |                              |                         |                                       |              | Decasers ace Con      | SHUTS BUT TOUTIN |
| Pafever same canes                 | obeca                                |                            | 1.0                                                         |                              |                         |                                       |              |                       |                  |
| Harmonia and an and a state        | adarca.                              |                            |                                                             |                              |                         |                                       |              |                       |                  |
| Universities for sector            | ofera .                              |                            |                                                             |                              |                         |                                       |              |                       |                  |
| Aptiverym                          | presystem Kaug (20000/022 (20000/022 |                            |                                                             |                              |                         |                                       |              |                       |                  |
| Onecawe                            |                                      | D 004                      | еные параметры учета                                        |                              |                         |                                       |              |                       |                  |
| Дополнительные рекакоита           | <b>1</b>                             | 🕑 Еде                      | ицы комерения и услови                                      | R Ipanows                    |                         |                                       |              |                       |                  |
| Ceedewark o reporteodarreas        | •                                    | () Per                     | тиритерованный и фина                                       | COBM/ yver                   |                         |                                       |              |                       |                  |
| Панерование и мариетине            |                                      | (i) Krac                   | онфикаторы                                                  | 1.1                          |                         |                                       |              |                       |                  |
|                                    | -                                    | 001                        |                                                             | 0                            |                         |                                       |              |                       |                  |
| C) There is generate a strate of   | -                                    |                            |                                                             |                              |                         |                                       |              |                       |                  |
|                                    |                                      | Schlare to Colocatione     | аренда и эксплуатации негушу<br>иго нем арендуальста колото | ества недакнонила            |                         |                                       |              |                       |                  |
|                                    |                                      | Key KITED                  | 60.20.11.01                                                 |                              |                         |                                       |              |                       |                  |
|                                    |                                      | Magnemeter                 | ang rosopa                                                  |                              |                         |                                       |              |                       |                  |
|                                    |                                      | (304)                      |                                                             |                              |                         |                                       |              |                       |                  |
|                                    |                                      |                            |                                                             |                              |                         |                                       |              |                       |                  |
|                                    |                                      |                            |                                                             |                              |                         |                                       |              |                       |                  |
| + -> Электронна                    | ий акт выполн                        | енных работ (создан        | He)*                                                        |                              |                         |                                       |              |                       | ×                |
|                                    |                                      |                            |                                                             |                              |                         | (Burnets)                             |              |                       |                  |
| Janacans a paspans Janacan         |                                      | Officiality ADP            | ns V Tiposepels                                             | Orpanance a yvere - Mercoard | Contraction - Section   | uil an autoreeven pater               | CR0%5068468  |                       | Elige -          |
| Optawaaqek                         |                                      | · 0                        |                                                             |                              |                         |                                       |              |                       |                  |
| Состояния: Документ сформира       | 16.01                                |                            |                                                             |                              |                         |                                       |              |                       |                  |
| Отранен в учете: Акт выполноных ра | etien PEVIT (00003)                  | m 15.62.2923 8.37.62       |                                                             |                              |                         |                                       |              |                       |                  |
| A. Ofsignil pargent                | Param G. James                       | e no manomenan patienan (o | and the second                                              |                              |                         |                                       |              |                       |                  |
| B. Hononvenene (Floctaeuqueer)     | playing 177                          |                            | l. le                                                       | Concernent STT - Services    | 8-0000 m                |                                       |              |                       |                  |
| D. Janzowen (Tonyvariene)          | Danora (ALT                          |                            | 1.160                                                       | strends with states          | 0000                    |                                       |              |                       |                  |
| F. Asraesp (compact)               | Coupers yoryn                        | Dolmers 🔮 🖣                | <u>.</u>                                                    |                              |                         |                                       |              |                       | Euge -           |
| G. Bun. pellona (seaseware ponyne) | N                                    | Hanno-cease autotoosa      | (pater (seasannex yoryr)                                    | Hannovesaure patter o        | yoryr c ywrioli orcrani | gata autoreason pater (reasant yonyr) | Howevenarype | Kan-ao<br>(chi cu)    | Crossocts Sea    |
| H Don congenera                    |                                      |                            |                                                             | -                            |                         |                                       |              | (occess)              | Hartorda         |
| L Corporation no 3U/1              |                                      | Ед ком. (калиенование)     | E.g. How (High)                                             | Cocrosewok wig FCBC          |                         |                                       | Сд. ком      | Lijeva Sea<br>Hatorse |                  |
| K. Craryc                          |                                      | Areasa obeca               |                                                             | Arman shera                  |                         |                                       | Annual sheck | 1,000                 | 4.454.29         |
| Пречие сведения                    |                                      |                            | 796                                                         | AN 20 11 DA                  |                         |                                       |              | 4 454 25              |                  |
|                                    |                                      | -                          | 194                                                         |                              |                         |                                       |              | a aja.23              |                  |
|                                    |                                      |                            |                                                             |                              |                         |                                       |              |                       |                  |

• Предусмотрено заполнение поля вручную или из подчиненного справочника «Номенклатура ГСВС». Поле обязательное для заполнения;

| 🔶 🔶 🌟 Электронный                                                               | акт выполненных работ (создание) *                                                                                                    |                  |                     |                          | ∂ I ×            |
|---------------------------------------------------------------------------------|----------------------------------------------------------------------------------------------------|------------------|---------------------|--------------------------|------------------|
| Записать и закрыть Записат                                                      | 📝 🖸 Обновить АВР 🌯 Отправить 🛛 ЭДВС - 🛛 Отражение в учете - 🛛 Автозаполнение - 🔒 Электронный акт выполненных работ 💽 Мес                                                                                                    | та использования |                     |                          | Еще -            |
| Организация:                                                                    | · Ø                                                                                                    |                  |                     |                          |                  |
| Состояние: Документ сформиров                                                   | и                                                                                                    |                  |                     |                          |                  |
| Отражен в учете: Акт выполненных ра                                             | or PEVTI-000014 or 02.02.2023 15:40:19                                                                                                    |                  |                     |                          |                  |
| А. Общий раздел                                                                 | Раздел G. Данные по выполненным работам (оказанным                                                                                                    |                  |                     |                          |                  |
| В. Исполнители (Поставщики)                                                     | услугам)                                                                                                    |                  |                     |                          |                  |
| D. Заказчики (Получатели)                                                       | Валюта:  КZT   ч (4 <sup>9</sup> ) Код валюты:  КZT   Курс валюты: 0,0000   🛙                                                                                                    |                  |                     |                          |                  |
| F. Договор (контракт)                                                           | Создать услугу Добавить 🔄 🗳                                                                                                    |                  |                     |                          | Еще -            |
| <ul> <li>G. Вып. работы (оказанные услуги)</li> <li>H. Доп. сведения</li> </ul> | N Наименование выполненных работ (оказанных услуг) Наименование работ и услуг с учетной системы Дата выполнения работ (оказания услуг                                                                                                    | Номенклатура     | Кол-во<br>(объем)   | Стоимость без<br>налогов | Оборот по реализ |
| I. Сведения по ЭЦП                                                              | Ед. изм. (наименование) Ед. изм. (код) Составной код ГСВС                                                                                                    | Ед. изм          | Цена без<br>налогов |                          |                  |
| Полина сведения                                                                 | 1 Асенаа офиса                                                                                                    | Аренда офиса     | 1.000               | 42 857 14                | 42.85            |
| Прочие сведения                                                                 | 10T 796 68.20.11.01                                                                                                    | 1117             | 42 857 14           | 42.001,14                | 46.00            |
|                                                                                 | Номенклатура ГСВС         : с         ×           Выбраять         Создаль         •         Загуризть справоченя (CBC)         •         Euge +           Кад ССВС         •         Признак сучета на виртупљиком соладе.         •         •         Euge +           Кад ССВС         •         Признака сучета на виртупљиком соладе.         •         •         •         •         •         •         •         •         •         •         •         •         •         •         •         •         •         •         •         •         •         •         •         •         •         •         •         •         •         •         •         •         •         •         •         •         •         •         •         •         •         •         •         •         •         •         •         •         •         •         •         •         •         •         •         •         •         •         •         •         •         •         •         •         •         •         •         •         •         •         •         •         •         •         •         •         •         • |                  |                     |                          |                  |
|                                                                                 |                                                                                                    | Итого            |                     | 42 857,14                | 42 85            |

•Поле «Дата выполнения работ (оказания услуг)», в разделе G, является обязательным для заполнения, в каждой строке, если не заполнен реквизит «Дата выполнения работ (оказания услуг)» в разделе А. Если дата выполнения по всем видам работ общая, можно ее заполнить в поле «Дата выполнения работ (оказания услуг)» в разделе А, тогда в разделе G поле можно оставить пустым. Дата выполнения работ должна быть заполнена в одном из разделов А или G;

| 🔶 🔶 🏫 Электронный                                                                                                    | і акт выпол    | ненных работ (созд        | ание) *                     |                                                          |                                        |                    |           |               | <sub>ර</sub> ි I × |
|----------------------------------------------------------------------------------------------------|----------------|---------------------------|-----------------------------|----------------------------------------------------------|----------------------------------------|--------------------|-----------|---------------|--------------------|
| Записать и запрать 🛛 Записать 📝 С Обновти АВР 🌯 Отравить 🛛 ЗДВС + Страхение в учете - 🖌 Автозаполнение - 🖨 Электронный акт выполненных работ 🖹 Места использования Еще - |                |                           |                             |                                                          |                                        |                    |           |               |                    |
| Организация:                                                                                                    |                | •                         | Ð                           |                                                          |                                        |                    |           |               |                    |
| Состояние: Документ сформиро                                                                                                    | ван            |                           |                             |                                                          |                                        |                    |           |               |                    |
| Отражен в учете: Акт выполненных ра                                                                                                    | абот РЕУП-0000 | 14 or 02.02.2023 15:40:19 |                             |                                                          |                                        |                    |           |               |                    |
| А. Общий раздел                                                                                                    | Раздел G. Да   | нные по выполненным работ | там (оказанным              |                                                          |                                        |                    |           |               |                    |
| В. Исполнители (Поставщики)                                                                                                    | услугам)       |                           |                             |                                                          |                                        |                    |           |               |                    |
| D. Заказчики (Получатели)                                                                                                    | Валюта: KZT    |                           | • 67 Код                    | валюты: KZT Курс валюты: 0,0000 Ш                        |                                        |                    |           |               |                    |
| F. Договор (контракт)                                                                                                    | Создать ус     | лугу Добавить 🛉           | • •                         |                                                          |                                        |                    |           |               | Еще -              |
| G. Вып. работы (оказанные услуги)                                                                                                    | Ν              | Наименование выполнени    | ных работ (оказанных услуг) | Наименование работ и услуг с учетной системы Дата выполн | Дата выполнения работ (оказания услуг) | Номенклатура       | Кол-во    | Стоимость без | Оборот по реализ   |
| Н. Доп. сведения                                                                                                    |                |                           |                             |                                                          |                                        | (06                | (объем)   | налогов       |                    |
| <ol> <li>Сведения по ЭЦП</li> </ol>                                                                                                    |                | Ед. изм. (наименование)   | Ед. изм. (код)              | Составной код ГСВС                                       |                                        | Ед. изм            | Цена без  |               |                    |
| К. Статус                                                                                                    |                |                           |                             |                                                          |                                        |                    | налогов   |               |                    |
| Прочие сведения                                                                                                    | 1              | Аренда офиса              |                             |                                                          | 31.01.2023                             | Аренда офиса       | 1,000     | 42 857,14     | 42 85              |
|                                                                                                    |                | шт                        | 796                         | 68.20.11.01                                              |                                        | шт                 | 42 857,14 |               |                    |
|                                                                                                    | 2              | Расходы на энергию (топл  | пиво, газ, электроэнергию)  |                                                          | 02.02.2023                             | Расходы на энергию | 1,000     | 10 714,29     | 10 71              |
|                                                                                                    |                | шт                        | 796                         | 35.12.10.01                                              |                                        | шт                 | 10 714,29 |               |                    |
|                                                                                                    |                |                           |                             |                                                          |                                        |                    |           |               |                    |

• В разделе «Н. Дополнительные сведения» добавлены новые поля, не обязательные для заполнения:

- о «Сведения об использовании запасов, полученных от заказчика»,
- о «Наименование, количество, стоимость»,

о «Приложение: Перечень документации, в том числе отчет(ы) о маркетинговых, научных исследованиях, консультационных и прочих услугах (обязательны при его (их) наличии) на \_\_\_\_ страниц».

• При формировании ЭАВР с категорией «Участник совместной деятельности» или «Участник СРП или сделки, заключенной в рамках СРП», в разделах В или D становятся доступны поля, необходимые для заполнения «Номер» и «Дата» документа, определяющего поверенного (оператора).

| 🗲 → Электронны                    | ый акт выполненных работ (со          | здание) *             |                       |                 |                                     |                                                 |                        |
|-----------------------------------|---------------------------------------|-----------------------|-----------------------|-----------------|-------------------------------------|-------------------------------------------------|------------------------|
| Записать и закрыть Записат        | гь 💉 С Обновить АВР 🔒 С               | Отправить 🗸 Проверить | Отражение в учете - А | втозаполнение - | 🔒 Электронный акт выполненных работ | 🖹 Места использования                           | Еще                    |
| G. Вып. работы (оказанные услуги) | палменование исполнителя (поставщика  | F [                   |                       |                 |                                     |                                                 |                        |
| Н. Доп. сведения                  | Адрес места нахождения:               |                       |                       |                 |                                     |                                                 |                        |
| I. Сведения по ЭЦП                |                                       |                       |                       |                 |                                     |                                                 |                        |
| К. Статус                         | Свидетельство по НДС                  |                       |                       |                 |                                     |                                                 |                        |
| Прочие сведения                   | Серия НДС:                            |                       |                       |                 |                                     |                                                 |                        |
|                                   | Номер НДС:                            |                       |                       |                 |                                     |                                                 |                        |
|                                   | Раздел С. Банковские реквизиты исполн | ителя (поставщика)    |                       |                 |                                     |                                                 |                        |
|                                   | КБе:                                  | 17                    |                       |                 |                                     |                                                 |                        |
|                                   | ИИК:                                  | 98765432198765432198  |                       |                 |                                     |                                                 |                        |
|                                   | БИК:                                  | CASPKZKA              |                       |                 |                                     |                                                 |                        |
|                                   | Наименование банка:                   | AO "KASPI BANK"       |                       |                 |                                     |                                                 |                        |
|                                   | Дополнительные сведения               |                       |                       |                 |                                     | Категория                                       |                        |
|                                   |                                       |                       |                       |                 |                                     | О Юридическое лицо                              |                        |
|                                   |                                       |                       |                       |                 |                                     | О Индивидуальный предприни                      | жатель                 |
|                                   |                                       |                       |                       |                 |                                     | О Физическое лицо                               |                        |
|                                   |                                       |                       |                       |                 |                                     | О Адвокат                                       |                        |
|                                   |                                       |                       |                       |                 |                                     | О Нотариус                                      |                        |
|                                   |                                       |                       |                       |                 |                                     | О Медиатор                                      |                        |
|                                   |                                       |                       |                       |                 |                                     | О Частный судебный исполните                    | ±ПЬ                    |
|                                   |                                       |                       |                       |                 |                                     | <ul> <li>Участник совместной деятел.</li> </ul> | ⊳НОСТИ                 |
|                                   |                                       |                       |                       |                 |                                     | • Участник СРП или сделки, за                   | ключенной в рамках СРП |
|                                   |                                       |                       |                       |                 |                                     | Документ, определяющий п                        | оверенного (оператора) |
|                                   |                                       |                       |                       |                 |                                     | Номер:                                          |                        |
|                                   |                                       |                       |                       |                 |                                     | Дата: 🗎                                         |                        |
|                                   |                                       |                       |                       |                 |                                     | <u> </u>                                        |                        |
|                                   |                                       |                       |                       |                 |                                     |                                                 |                        |
|                                   |                                       |                       |                       |                 |                                     |                                                 |                        |

### Отправка/подтверждение/отклонение ЭАВР

Изменились правила отправки, подтверждения и отклонения документа ЭАВР на сервер ИС ЭСФ. Перед подписанием документа электронной подписью необходимым условием является указание должности сотрудника, выписывающего/подписывающего документ.

При отправке документа ЭАВР в форме установки параметров ИС ЭСФ необходимо заполнить «Должность подписывающего». Данное поле заполняется автоматически, если у организации, от имени которой отправляется ЭАВР, в справочнике Ответственные лица организаций указана должность подписывающего. В случае если в учетной системе отсутствуют данные о лицах с правом подписи, для отправки ЭАВР используется должность, указанная вручную, в реквизите «Должность сдавшего работы, услуги (выписывающего ABP)» раздела «І. Сведения по ЭЦП». Если в документе ЭАВР поле «Должность сдавшего работы, услуги (выписывающего ABP)» также не заполнено, или необходимо указать другое наименование должности, то при отправке документа, в окне выбора сертификата подписи, необходимо заполнить «Должность подписывающего» вручную. Именно с такой формулировкой должности документ будет отправлен в ИС ЭСФ.

| ← →                                                                             | акт выпол     | ненных работ УП-1          | 4 от 02.02.2023             |          |                                              |                                        |                    |                     |                       | € I ×            |
|---------------------------------------------------------------------------------|---------------|----------------------------|-----------------------------|----------|----------------------------------------------|----------------------------------------|--------------------|---------------------|-----------------------|------------------|
| Записать и закрыть Записать                                                     |               | С Обновить АВР             | эдвс -                      | Отражени | е в учете - Автозаполнение - 🚔 Электрон      | ный акт выполненных работ              | га использования   |                     |                       | Еще -            |
| Оссанизация                                                                     |               |                            |                             |          |                                              |                                        |                    |                     |                       |                  |
| Состояние: Логимент сформиров                                                   |               |                            |                             |          |                                              |                                        |                    |                     |                       |                  |
| Отражен в учете: Акт выполненных раб                                            | вот РЕУП-0000 | 014 ot 02.02.2023 15:40:19 | \                           |          |                                              |                                        |                    |                     |                       |                  |
| А. Общий раздел                                                                 | Passes G. Da  |                            |                             |          |                                              |                                        |                    |                     |                       |                  |
| В. Исполнители (Поставщики)                                                     | услугам)      | nnae no banomennae paoo    | Tam (UKasannam              |          |                                              |                                        |                    |                     |                       |                  |
| D. Заказчики (Получатели)                                                       | Валюта: КZT   |                            |                             | ∗ вР Код | валюты: КZT Курс валюты: 0,0000 🖽            |                                        |                    |                     |                       |                  |
| F. Договор (контракт)                                                           | Создать ус    | лугу Добавить 1            |                             |          |                                              |                                        |                    |                     |                       | Еще -            |
| <ul> <li>G. Вып. работы (оказанные услуги)</li> <li>H. Доп. сведения</li> </ul> | Ν             | Наименование выполнени     | чых работ (оказанных услуг) |          | Наименование работ и услуг с учетной системы | Дата выполнения работ (оказания услуг) | Номенклатура       | Кол-во<br>(объем)   | Стоимость без налогов | Оборот по реализ |
| I. Сведения по ЭЦП                                                              |               | Ед. изм. (наименование)    | Ед. изм. (код)              |          | Составной код ГСВС                           |                                        | Ед. изм            | Цена без<br>налогов |                       |                  |
| К. Статус                                                                       | 1             | Аленда офиса               |                             | 1        |                                              | 31.01.2023                             | Аленда офиса       | 1 000               | 42 857 14             | 42.84            |
| Прочне сведения                                                                 |               | ur                         | 796                         | <b>\</b> | 68 20 11 01                                  |                                        |                    | 42 857 14           | 42 001,14             |                  |
|                                                                                 | 2             | Расходы на энергию (топ    | ливо, газ. электроэнергию)  |          |                                              | 02.02.2023                             | Расходы на энергию | 1.000               | 10 714.29             | 10 71            |
|                                                                                 |               | шт                         | 796                         | 1        | 35.12.10.01                                  |                                        | шт                 | 10 714,29           |                       |                  |
|                                                                                 |               |                            |                             |          |                                              |                                        |                    |                     |                       |                  |
|                                                                                 |               |                            |                             | Устан    | овка параметров ЭСФ 🛛 🗆 🗡                    |                                        |                    |                     |                       |                  |
|                                                                                 |               |                            |                             | Данны    | е ключа для подписи ЭСФ                      |                                        |                    |                     |                       |                  |
|                                                                                 |               |                            |                             | Уполном  | оченный сотрудник: Федоров Борис Михай       |                                        |                    |                     |                       |                  |
|                                                                                 |               |                            |                             | Должноо  | сть подписывающего: Бухгалтер                |                                        |                    |                     |                       |                  |
|                                                                                 |               |                            |                             | Сертифи  | кат ЭЦП: RSA256_631ec75738c6_                |                                        |                    |                     |                       |                  |
|                                                                                 |               |                            |                             | Пароль   | к сертификату:                               |                                        |                    |                     |                       |                  |
|                                                                                 |               |                            |                             | ✓ 3ano   | мнить на время сеанса                        |                                        |                    |                     |                       |                  |
|                                                                                 |               |                            |                             |          | ОК Отмена                                    |                                        |                    |                     |                       |                  |

В момент подтверждения или отклонения входящего ЭАВР так же необходимо заполнить должность сотрудника, подписывающего документ со стороны получателя.

| 🔶 🔶 🌟 Электронны                   | й акт выполненных работ         | r УП-14 от 03.02.2023                                                                                                   | 8 I × |
|------------------------------------|---------------------------------|----------------------------------------------------------------------------------------------------|-------|
| Записать и закрыть Записа          | пь 🥒 🖸 Обновить АВР             | Изменить статус - ЭДВС - Отражение в учете - Автозаполнение - 🖨 Электронный акт выполненных работ 📧 Места использования | Еще - |
| Организация:                       |                                 | · Ø                                                                                                    |       |
| Состояние: Документ принят от      | поставщика                      |                                                                                                    |       |
| Отражен в учете: Документ не отраж | ен в учете                      |                                                                                                    |       |
| А. Общий раздел                    | Раздел А. Общий раздел          |                                                                                                    |       |
| В. Исполнители (Поставщики)        | Регистрационный номер:          | AKT-020640002269-230203-28554408                                                                                        |       |
| D. Заказчики (Получатели)          | Homen                           | VIT-14                                                                                                    |       |
| F. Договор (контракт)              | nomep.                          |                                                                                                    |       |
| G. Вып. работы (оказанные услуги)  | Дата выписки:                   | 03.02.2023                                                                                                    |       |
| Н. Доп. сведения                   | Дата выполнения работ (оказания | 1 y 201/17                                                                                                    |       |
| І. Сведения по ЭЦП                 | Тип документа АВР:              | Першизный                                                                                                    |       |
| К. Статус                          | Связанный АВР                   |                                                                                                    |       |
| Прочие сведения                    | Номер основного АВР:            |                                                                                                    |       |
|                                    | Дата основного АВР:             | Установка параметров ЭСФ : 🗆 ×                                                                                          |       |
|                                    | Per, Homep:                     | Данные ключа для подписи ЭСФ                                                                                            |       |
|                                    | авр.                            | и дение актов выполненных работ с/ I I X Уполномоченный сотрудник. Федоров Борис Михай                                  |       |
|                                    | Подтвердите                     | Ан АВР в ИС ЭСФ Должность подписывающего: Менеджер                                                                      |       |
|                                    | Добавить                        | ✿         ●         Сертификат ЗЦП:         RSA256_631ec75738c6_                                                        |       |
|                                    | Art puttoneeu                   | иних работ Сталит Оцинбев Пароль к сертификату.                                                                         |       |
|                                    | Эпонтронный                     | Галарании селена Постарони                                                                                              |       |
|                                    | Unexipore a                     | au serioriennes paor 21                                                                                                 |       |
|                                    |                                 | ОК                                                                                                    |       |
|                                    |                                 |                                                                                                    |       |
|                                    |                                 |                                                                                                    |       |
|                                    |                                 |                                                                                                    |       |
|                                    |                                 |                                                                                                    |       |
|                                    |                                 |                                                                                                    |       |
|                                    |                                 |                                                                                                    |       |
|                                    |                                 |                                                                                                    |       |
|                                    |                                 |                                                                                                    |       |

Должность сотрудника, указанная при отправке ЭАВР, записывается в новое поле раздела «І. Сведение по ЭЦП исполнителя (поставщика)»: «Должность сдавшего работы, услуги (выписывающего ABP)» и при подтверждении/отклонении документа – в поле «Должность принимающего (подписывающего) ABP», раздела «J. Сведения по ЭЦП заказчика (получателя)». Поля являются обязательными для заполнения.

| 🔶 🔶 🚔 Электронный                   | акт выполненных работ УП-14 от 03.02.20                                                                 | 23 *                                        |                                                                                            | <i>©</i>                                            | 1 >   |  |  |  |
|-------------------------------------|----------------------------------------------------------------------------------------------------|---------------------------------------------|--------------------------------------------------------------------------------------------|-----------------------------------------------------|-------|--|--|--|
| Записать и закрыть Записат          | ь 🖉 С Обновить АВР Изменить статус -                                                                    | ЭДВС - Отражение в учете - Автозаполнение - | Электронный акт выполненных работ                                                          | Места использования                                 | Еще - |  |  |  |
| Состояние: Документ подтвержд       | ен получателем                                                                                          |                                             |                                                                                            |                                                     |       |  |  |  |
| Отражен в учете: Документ не отраже | H B YVETE                                                                                               |                                             |                                                                                            |                                                     |       |  |  |  |
| А Общий раздел                      |                                                                                                    |                                             |                                                                                            |                                                     |       |  |  |  |
| В Исполнители (Поставщики)          | 3LIDOmpasurens:                                                                                         |                                             | 3UIT                                                                                       |                                                     |       |  |  |  |
| D. Заказчики (Получатели)           | L1GXPnAx7hRFXYJ+SxU7+x6Wn/2Aci1Z2r3Ez783G0FxClr7rt                                                      | WTfglRacVpZW6B                              | FxQcEzCQFI0InTwsd+u4dog7yPaXBbGwDOCrvgOnl2/h0VJJuawZM7Gil3eP9lyB                           |                                                     |       |  |  |  |
| F. Договор (контракт)               | fmLLbxPRIDEF6TWpB422TAI/dkK,USkqhXurNt3EacDDuL+9x22<br>Fm5En3k7TuE6m//B3tS77I7b+ATWX003/VYrM113b8SE2NeC | AALu9HLYoGA2<br>10b3wHM4SOScIrHn            | b0DRekSsX3IrE63M9ntMogfEBZnQb1GguFVSxLMD<br>SIVSXA4KfS8XPtn/sGXrtPW6c/ILix7s+bit.m/3uEzD5) | Dw0dEvTEMnOJVisTU/oc4Ql4<br>WacKbW/UUTovEeSidEWingb |       |  |  |  |
| G. Вып. работы (оказанные услуги)   | iqRMWxtSnWfMRK1/EykGKxkjm+cgWr0w3k2Sgbpbl834aY93                                                        | mMYGtORqrp054ID7                            | S62cqTq7FqW8RZtaKwRWo1+MLJfRAi/RoFAfAZww                                                   | wxFsWBOjB5u0gYYE5Ryf/1iwP                           |       |  |  |  |
| Н. Доп. сведения                    | Ingbu2g2jseccouprigvirveori/B6J/HiQ8u+yRBu9tbrwKmtCP<br>1oVBLDIPsLv9Dmaer9H15A==                        | IPOJYWVNLIERKUPQ                            | IBA3696ftBVDAfjCedlagA==                                                                   | cijpw inewprqcJuzcziv/rgzvO                         |       |  |  |  |
| 1. Сведения по ЭЦП                  |                                                                                                    |                                             |                                                                                            |                                                     |       |  |  |  |
| K. Craryc                           |                                                                                                    |                                             |                                                                                            |                                                     |       |  |  |  |
| Прочие сведения                     |                                                                                                    |                                             |                                                                                            |                                                     |       |  |  |  |
|                                     |                                                                                                    |                                             |                                                                                            |                                                     |       |  |  |  |
|                                     | ИИН/БИН исполнителя (поставщика)/Наименование НП:                                                       |                                             | ИИН/БИН заказчика (получателя)/Наименование Н                                              | n                                                   |       |  |  |  |
|                                     | Уполномоченный сотрудник:                                                                               | LastName User 14347243 MiddleName           | Уполномоченный сотрудник:                                                                  | Федоров Борис Михайлович                            |       |  |  |  |
|                                     | Тип подписи:                                                                                            | Уполномоченное лицо -                       | Тип подписи:                                                                               | Юридическое лицо -                                  |       |  |  |  |
|                                     | Должность сдавшего работы, услуги (выписывающего<br>АВР):                                               | Бухгалтер                                   | Должность принимающего (подписывающего) ABF                                                | Р: Менеджер                                         |       |  |  |  |
|                                     | Дата подписи:                                                                                           | 03.02.2023                                  | Дата подписи:                                                                              | 03.02.2023 #                                        |       |  |  |  |

#### Выписка исправленного ЭАВР

Выписка исправленного ЭАВР доступна только в случае, если первичный (исправляемый) ЭАВР находится в статусах «Подтвержден» или «В процессе

расторжения». Выписать исправленный акт возможно в течение исковой давности от даты подписания.

Сформировать документ ЭАВР с видом «Исправленный» можно на основании учетного документа по команде «Выписать исправленный АВР».

| 🔫 🕂 🏠 Акт выполненных работ РЕУП-000014 от 02.02.2023 15:40:19 *              |              |            |                |           |             |            |        |  |
|-------------------------------------------------------------------------------|--------------|------------|----------------|-----------|-------------|------------|--------|--|
| Основное Файлы Задачи Мои заметки                                             |              |            |                |           |             |            |        |  |
| Провести и закрыть 🗐 📴 🦣 - 🖨 Печать - 🗐 💁 🦓 А 🙀 💽 - ЗАВР - 🔊 Отчеты - Ещ      |              |            |                |           |             |            |        |  |
| Основное Услуги (2) Дополнительно Вылисать                                    | исправленны  | ай АВР     |                |           |             |            |        |  |
| Добавить 🛧 🐳 🔞 🗈 🗮                                                            | лектронный А | ABP        |                |           |             |            | Еще -  |  |
| N 🔁 Номенклатура Характеристика Содержание                                    | Ед. изм.     | Количество | Вид цены       | Цена      | % авт.      | Сумма авт. | % руч. |  |
| 1 Аренда офиса <характеристики Аренда офиса                                   | шт           | 1,000      | <произвольная> | 48 000,00 |             |            |        |  |
| 2 Расходы на эне <характеристики Расходы на энергию (топливо, газ, электроэне | шт           | 1,000      | <произвольная> | 12 000,00 |             |            |        |  |
|                                                                               |              |            |                | -         |             |            | •      |  |
|                                                                               |              |            | Скидка:        | 0,00      | Всего с НДС | 60 000,    | 00 KZT |  |
| Оформить счет-фактуру                                                         |              |            |                |           |             |            |        |  |
| Электронный акт выполненных работ УП-14 от 03.02.2023                         |              |            |                |           |             |            |        |  |

При формировании исправленного ЭАВР на основании учетного документа, имеющего первичный ЭАВР, поля в разделе А, относящиеся к информации о связанном ЭАВР, заполнятся автоматически.

| 🗲 🔿 🏡 Электронный акт выполненных работ (создание) * |                                                                                                    |                                                             |  |  |  |  |  |  |  |  |
|------------------------------------------------------|----------------------------------------------------------------------------------------------------|-------------------------------------------------------------|--|--|--|--|--|--|--|--|
| Записать и закрыть Записа                            | Записать и закрыть Записать 📝 С Обновить АВР 💁 Отправить 🛛 ЭДВС - Отражение в учете - Савтозаполнение - 👌 Электронный акт выполненных работ 🖻 Места использования |                                                             |  |  |  |  |  |  |  |  |
| Организация:                                         | Организация: С                                                                                                    |                                                             |  |  |  |  |  |  |  |  |
| Состояние: Документ сформиро                         | ван                                                                                                    |                                                             |  |  |  |  |  |  |  |  |
| Отражен в учете: <u>Акт выполненных р</u>            | абот РЕУП-000014 от 02.02.2023 15:40:19                                                                                                    |                                                             |  |  |  |  |  |  |  |  |
| А. Общий раздел                                      | Раздел А. Общий раздел                                                                                                    |                                                             |  |  |  |  |  |  |  |  |
| В. Исполнители (Поставщики)                          | Регистрационный номер:                                                                                                    |                                                             |  |  |  |  |  |  |  |  |
| D. Заказчики (Получатели)                            | Номер:                                                                                                    | УП-14                                                       |  |  |  |  |  |  |  |  |
| F. Договор (контракт)                                |                                                                                                    |                                                             |  |  |  |  |  |  |  |  |
| G. Вып. работы (оказанные услуги)                    | дата выписки:                                                                                                    | U3.12.2023 III                                              |  |  |  |  |  |  |  |  |
| Н. Доп. сведения                                     | Дата выполнения работ (оказания услуг):                                                                                                    | 02.02.2023                                                  |  |  |  |  |  |  |  |  |
| I. Сведения по ЭЦП                                   | Тип документа АВР:                                                                                                    | Исправленный 🔹                                              |  |  |  |  |  |  |  |  |
| К. Статус                                            | Связанный АВР                                                                                                    |                                                             |  |  |  |  |  |  |  |  |
| Прочие сведения                                      | Номер основного АВР:                                                                                                    | УП-14                                                       |  |  |  |  |  |  |  |  |
|                                                      | Дата основного АВР:                                                                                                    | 03.02.2023                                                  |  |  |  |  |  |  |  |  |
|                                                      | Рег. номер:                                                                                                    | AKT-020640002269-230203-28554408                            |  |  |  |  |  |  |  |  |
|                                                      | ABP:                                                                                                    | Электронный акт выполненных работ УП-14 от 03.02.2023 🛛 + 🖉 |  |  |  |  |  |  |  |  |

Список всех документов ЭАВР, сформированных на основании учетного документа, можно открыть из формы документа по гиперссылке «Всего АВР (электронных)». В открывшейся форме списка документы сгруппированы по состоянию и выделены цветом в соответствии со статусом.

| 🔟 🔶 🔆 Акт выполненных работ РЕУП-000032 от 14.02.2023 17:25:09                                                                                                    | ×       |
|----------------------------------------------------------------------------------------------------|---------|
| Основное Файлы Заденя Мокзанития                                                                                                    |         |
| Rposecti w saxpurts 🗟 🐚 🔶 🖨 Revars - 🗐 👘 AddP - 🔊 Orveru -                                                                                                    | ще - ?  |
| Ociodasio Yonynx (1) Jononiumeniaio                                                                                                    |         |
| Art no sakaty                                                                                                    |         |
| Howep: PEYI-00032 or: 14.02.2023 17.25.09 (b) Oprawinaujur: + 6                                                                                                    |         |
| Клиени: • Ø 📾 Соллацични: 1                                                                                                    |         |
| Конерагент: • Ø Договор. 1 • Ø                                                                                                    |         |
| Способ выписси алоко (на портале ИС ЗОФ - Дата подписания: 14.02.2023 В                                                                                                    |         |
| Banchari Davonetra La Davonetra La Davonetra 2 500.00 KZT                                                                                                    |         |
| Onnaria: K onnaria 07 03 2023 Onnaria: 3 Onnaria: 3 Onnaria: 3 Onnaria: 0 00 KZT 0% 3 aver onnaria                                                                                                    |         |
| Konnerrapsi:                                                                                                    |         |
|                                                                                                    |         |
|                                                                                                    |         |
| 🐱 Desymetrics (2) (C Electroperson)                                                                                                    |         |
| Документы (2)                                                                                                    |         |
| Berpurn Euge -                                                                                                    |         |
| Ссылка Тип допумента АВР Состояние                                                                                                    |         |
| Image: Second Second |         |
| Электронный акт рылогиченных работ УП-32 от 15.02 Исправленный Принят серевром                                                                                                    |         |
| ି ଲି Amyringotaar                                                                                                    |         |
| 3therprosessal and sentonesesson patient VTI-32 cm. 11.92 Переичений Анкулирован                                                                                                    |         |
|                                                                                                    |         |
|                                                                                                    |         |
| Cesgaa: 0,00 Beero c H(L: 2 600,                                                                                                    | .00 KZT |
| <u>Déppuns curt-éanypy</u>                                                                                                    |         |
| Bcero ABP(anextpownko): (2)                                                                                                    |         |

#### Обработка документов при обновлении

В процедуру обновления добавлена обработка документов ЭАВР, выписанных до установки релиза, которая в себя включает:

•В разделе «А. Общий раздел» реквизит «Тип документа ABP» будет заполнен значением «Первичный», если не заполнены данные связного документа в группе «Связанный ABP». Если заполнено хотя бы одно поле группы «Связанный ABP», реквизит «Тип документа ABP» будет заполнен значением «Исправленный»;

• В документе ЭАВР исправленном будет заполнено ссылочное поле «Связный АВР», если указан «Рег.номер» первичного ЭАВР в группе «Связанный АВР»;

•В разделе «К. Текущий статус Акта выполненных работ» реквизит «Статус» будет заполнен значением «Аннулирован», в первичных документах ЭАВР, загруженных до установки релиза, и для которых выписан ЭАВР исправленный.

### Работа с исправленными ЭАВР в документах Корректировка реализации и Корректировка приобретения

Добавлена возможность выписки исправленного ABP из документа Корректировка реализации.

| ← → Корректировка реализации (создание)                                                       |  |  |  |  |
|-----------------------------------------------------------------------------------------------|--|--|--|--|
| Основное Требуется оформление электронного акта выполненных работ Файлы Задачи Мои заметки    |  |  |  |  |
| Провести и закрыть 🗐 🛐 💽 - 🖨 Печать - 🗐 🗠 👫 💽 - ЭАВР - СНТ - 🕅 Отчеты -                       |  |  |  |  |
| Основное Товары (после корректировки) (1) Расхождения Дополнительно Выписать исправленный АВР |  |  |  |  |
| Основание: Реализация товаров и услуг РЕУП-000022 от 16.02.2023 11:20:34 (Реализация)         |  |  |  |  |
| Номер: от: 16.02.2023 0:00:00 🗎 Вид корректировки: Исправление ошибок 🔹                       |  |  |  |  |
| Клиент: 🖉 Организация: 🖉                                                                      |  |  |  |  |
| Контрагент: 🖉 Договор: 🖉                                                                      |  |  |  |  |
| Соглашение:                                                                                   |  |  |  |  |
| Валюты: Документ и расчеты: КZT                                                               |  |  |  |  |
| Комментарий:                                                                                  |  |  |  |  |
|                                                                                               |  |  |  |  |
|                                                                                               |  |  |  |  |
|                                                                                               |  |  |  |  |

Из входящего ABP (первичный, исправленный) появилась возможность выбрать документ – основание Корректировка приобретения.

| 🖛 🔿 ★ Электронный акт выполненных работ УП-2 от 13.02.2023 * |                                                                                                    |  |  |  |  |  |
|--------------------------------------------------------------|----------------------------------------------------------------------------------------------------|--|--|--|--|--|
| Записать и закрыть Записат                                   | ь 🖉 С Обновить АВР Изменить статус - 🗸 Проверить Отражение в учете - Автозаполнение - 🖨 Электронный акт выполненных работ 🖻 Места использования |  |  |  |  |  |
| Организация:                                                 |                                                                                                    |  |  |  |  |  |
| Состояние: Документ подтвержд                                | ter nonyværenem                                                                                                    |  |  |  |  |  |
| Отражен в учете: Документ не отраже                          | Отражен в учете: Досудент не отражен в учета                                                                                                    |  |  |  |  |  |
| А. Общий раздел                                              | Tpove cegana                                                                                                    |  |  |  |  |  |
| В. Исполнители (Поставщики)                                  | Направление: Входящий                                                                                                    |  |  |  |  |  |
| D. Заказчики (Получатели)                                    | la sumhurano: 6702                                                                                                    |  |  |  |  |  |
| F. Договор (контракт)                                        | Vageningenaarije. Vi vie                                                                                                    |  |  |  |  |  |
| G. Вып. работы (оказанные услуги)                            | Автор: Федоров Борис Макхайлович d                                                                                                    |  |  |  |  |  |
| Н. Доп. сведения                                             | 🔒 Budlop paryveria (IC/Deutropiantice) 🔛 🛅 M M+ M- 🗖 X                                                                                          |  |  |  |  |  |
| I. Сведения по ЭЦП                                           | Выбор документа                                                                                                    |  |  |  |  |  |
| К. Статус                                                    | Datep derymente                                                                                                    |  |  |  |  |  |
| Прочие сведения                                              | Приобретение товаров и услуг                                                                                                    |  |  |  |  |  |
|                                                              | Приобратение услуг и прочих активов                                                                                                    |  |  |  |  |  |
|                                                              | Корректировка приобретения                                                                                                    |  |  |  |  |  |
|                                                              |                                                                                                    |  |  |  |  |  |
|                                                              |                                                                                                    |  |  |  |  |  |
|                                                              |                                                                                                    |  |  |  |  |  |
|                                                              |                                                                                                    |  |  |  |  |  |
|                                                              |                                                                                                    |  |  |  |  |  |
|                                                              |                                                                                                    |  |  |  |  |  |
|                                                              | 🕵 Выбрать 🗶 Отмена                                                                                                    |  |  |  |  |  |
|                                                              |                                                                                                    |  |  |  |  |  |
|                                                              |                                                                                                    |  |  |  |  |  |
|                                                              |                                                                                                    |  |  |  |  |  |
|                                                              |                                                                                                    |  |  |  |  |  |
|                                                              |                                                                                                    |  |  |  |  |  |
|                                                              |                                                                                                    |  |  |  |  |  |

## Установка языка для печати чеков и отчетов в сервисе 1С: WebKassa

В конфигурации 1С: Розница для Казахстана, версии 2.3.7.1, при работе с сервисом 1С: WebKassa добавлена возможность выбора языка по умолчанию для печати чеков при их формировании, а также выбора языка при печати из истории чеков и истории Z – отчетов.

### Установка языка печати чеков по умолчанию для устройства WebKassa: Фискальные регистраторы

Язык для печати чеков устанавливается в настройках фискального регистратора с драйвером оборудования WebKassa: Фискальные регистраторы в поле «Язык» по умолчанию.

| ← → Подключение и настройка оборудования *                                                                         | : ×      |  |  |
|----------------------------------------------------------------------------------------------------|----------|--|--|
| Управление рабочими местами 🖌 Драйверы оборудования                                                                |          |  |  |
| Рабочее место: БорисовФМ (Администратор); Борисов Федор Михайлович() 🔲 Все рабочие места 🗌 Группировать по рабочем | иу месту |  |  |
| Тип оборудования: Сканеры штрихкода 🔹 🗹 Все типы оборудования                                                      |          |  |  |
| Создать Настроить                                                                                                  | Еще 🗸    |  |  |
| Наименовани Драйвер оборудования                                                                                   |          |  |  |
| 🐵 📾 Сканеды штүихкода                                                                                              |          |  |  |
| 🗢 📾 Фиска вные ратистраторы                                                                                        |          |  |  |
| <ul> <li>"NE"VTON: Фискальные регистраторы' на БорисовФМ (Администрат NEWTON: Фискальные регистраторы</li> </ul>   |          |  |  |
| 🗸 📁 Webkassa: Фискальные регистраторы' на БорисовФМ (Администра) Webkassa: Фискальные регистраторы                 |          |  |  |
| 🗢 💼 Принтеры чеков                                                                                                 |          |  |  |
| "ПС:Принтер чеков' на БорисовФМ ( Оборудование: 'Webkassa: Фиск : • ×                                              |          |  |  |
| Записать и закрыть Функции - ?                                                                                     |          |  |  |
| Автоматическая печать чека: 🗹                                                                                      |          |  |  |
| Параметры печати                                                                                                   |          |  |  |
| Ширина ленты: 32 •                                                                                                 |          |  |  |
| Использовать принтер чеков: 🗹                                                                                      |          |  |  |
| Принтер чеков: 1С:Принтер чеков' на Бок 🔫 🗗                                                                        |          |  |  |
| Язык по умолчанию: Казахский -                                                                                     |          |  |  |
| Русский                                                                                                    |          |  |  |
| Казахский                                                                                                    |          |  |  |

В дальнейшем при печати чека он будет выводиться на том языке, который установлен в данной настройке по умолчанию.

#### Казахский язык

| Товарищество с ограниченной<br>ответственностью "Торговый<br>дом Комплексный"<br>ЖСН 020640002269<br>ҚҚС Сериясы 18001 №<br>0022622<br>КСН: 571<br>КТН: 497805705817<br>КЗН: SW К00032964<br>Кассашы: Федоров Борис<br>Михайлович |  |  |  |
|----------------------------------------------------------------------------------------------------|--|--|--|
| Чек №2                                                                                                    |  |  |  |
| CATY                                                                                                    |  |  |  |
|                                                                                                    |  |  |  |
| 1. Миксер BINATONE HM 212,6                                                                                                    |  |  |  |
| скор. 150вт (шт (1 шт))                                                                                                    |  |  |  |
| 1,000 шт х 14992,00                                                                                                    |  |  |  |
| ҚҚС 12% 1606,29                                                                                                    |  |  |  |
| Құны 14992,00                                                                                                    |  |  |  |
|                                                                                                    |  |  |  |
| Банк картасы: 14992,00                                                                                                    |  |  |  |
| Қайтарым: 0,00                                                                                                    |  |  |  |
| Жеңілдік: 0,00                                                                                                    |  |  |  |
| Yстеме бага: 0,00                                                                                                    |  |  |  |
| Барлығы: 14992,00                                                                                                    |  |  |  |
| KKC: 1606,29                                                                                                    |  |  |  |
| Фискальді чек<br>№1225953603319                                                                                                    |  |  |  |
| БКМ КОДЫ: 497605705617                                                                                                    |  |  |  |
| Уақыты: 27.01.2023 21:18:14                                                                                                    |  |  |  |
| Мекенжай: г. Усть-Каменогорск,<br>ул. Сагадата Нурмагамбетова<br>143. здание 2. офис 304                                                                                                    |  |  |  |
| Фискальді мәліметтердің                                                                                                    |  |  |  |
| операторы: АО "КазТранском"                                                                                                    |  |  |  |
| Чекті тексеру үшін сайтқа                                                                                                    |  |  |  |
| кіріңіз:                                                                                                    |  |  |  |
| dev.kofd.kz/consumer                                                                                                    |  |  |  |
|                                                                                                    |  |  |  |
|                                                                                                    |  |  |  |
|                                                                                                    |  |  |  |
| WEBROOK,NZ                                                                                                    |  |  |  |
|                                                                                                    |  |  |  |
|                                                                                                    |  |  |  |

### Русский язык

| Товарищество с ограниченной<br>ответственностью "Торговый<br>дом Комплексный"<br>БИН 020640002269 |                |  |
|---------------------------------------------------------------------------------------------------|----------------|--|
| НДС Серия 18001 N                                                                                 | 0022622        |  |
| ИНК: 571                                                                                          |                |  |
| PHK: 497805705                                                                                    | 5817           |  |
| 3HK: SWK0003                                                                                      | 2964           |  |
|                                                                                                   |                |  |
| Кассир: Федоров Борис<br>Михайлович                                                               |                |  |
| Смена №382                                                                                        |                |  |
| HEK NR3                                                                                           |                |  |
| продажа                                                                                           |                |  |
| 1 Murrage DINATONE                                                                                | LIM 040 6      |  |
| скор. 150вт (шт (1 шт)                                                                            | ))<br>14002.00 |  |
| 1,000 LT                                                                                          | 1606.00        |  |
| ПДС 12%                                                                                           | 14002.00       |  |
| СТОИМОСТЬ                                                                                         | 14332,00       |  |
| Напичные                                                                                          | 14992.00       |  |
| Cnauar                                                                                            | 0.00           |  |
| Скилка                                                                                            | 0,00           |  |
| Наценка                                                                                           | 0.00           |  |
| Итого:                                                                                            | 14992.00       |  |
| НДС:                                                                                              | 1606.29        |  |
| Фискальный чек №57                                                                                | 1376312        |  |
| Код ККМ: 497805705817                                                                             |                |  |
| Время: 01.02.2023 10                                                                              | :27:11         |  |
| Адрес: г. Усть-Каменогорск, ул.<br>Сагадата Нурмагамбетова 143,<br>здание 2. офис 304             |                |  |
| Оператор фискальных данных:<br>АО "КазТранском"                                                   |                |  |
| Для проверки чека за                                                                              | йдите на       |  |
| сайт:                                                                                             |                |  |
| dev.kotd.kz/consumer                                                                              |                |  |
| чек сформирован в                                                                                 |                |  |
| автономном режиме                                                                                 |                |  |
|                                                                                                   |                |  |
| WERKASSA                                                                                          |                |  |
| TEDIOLOGA.                                                                                        | -              |  |
|                                                                                                   |                |  |
|                                                                                                   |                |  |

Внимание! При смене языка печати меняется язык служебных полей чека. Тогда как наименование реализуемых товаров выводится в том виде, в котором оно указано в информационной базе.

**Внимание!** Для вступления настроек языка в силу необходимо закрыть и снова открыть те активные формы объектов, которые используют подключаемое оборудование.

### Выбор языка для печати отчетов 1С: WebKassa

Для печати чека из формы 1С: WebKassa – История чеков язык выбирается в поле «Язык печати».

| Данные кассы<br>Организация: Торговый дом "Комплексн @<br>Серийный номер: SWK00032964<br>Параметры печати           |                            |             |  |
|----------------------------------------------------------------------------------------------------|----------------------------|-------------|--|
| Использовать принтер чеков: 🕑 Принтер чеков: "ТС:Принтер чеков" на Администратор (ФедоровЪМ); Федо  👻 🔲 Печать чека |                            |             |  |
| Номер смены: 360 Количество чеков:                                                                                  | 50 ? Получить список чеков | Открыть чек |  |
| Фискальный признак                                                                                                  | Дата чека Сумм             | а чека      |  |
| 1225953380198                                                                                                    | 27.01.2023                 | 29 992,00   |  |
| 1225953603319                                                                                                    | 27.01.2023                 | 14 992,00   |  |
| 1225953632323                                                                                                    | 27.01.2023                 | 27 742,00   |  |
| 1225953659476                                                                                                    | 27.01.2023                 | 27 742,00   |  |
| 1225953888945                                                                                                    | 27.01.2023                 | 29 992,00   |  |
|                                                                                                    |                            |             |  |
| Страница 1 из 1 (Всего элементов: 5) 🛛 🔹 Предыдущая страница                                                        | Следующая страница 🕨       |             |  |

После выбора чека и нажатия командной кнопки «Печать чека» будет распечатан чек на установленном языке.

В форме 1С: WebKassa – Получение истории по номеру для видов операций «Чеки» и «Контрольная лента» также доступен для выбора язык печати.

| 🟫 1C:WebKassa - Получение истории по номеру 🛛 🤗 🕴 🗆 🗙                    | $ m \Uparrow$ 1C:WebKassa - Получение истории по номеру $\mathcal{O}$ : о $	imes$ |
|--------------------------------------------------------------------------|-----------------------------------------------------------------------------------|
| Получить историю Отмена                                                  | Получить историю Отмена                                                           |
| Данные кассы                                                             | Данные кассы                                                                      |
| Организация: Торговый дом "Комплексный" 🗗                                | Организация: Торговый дом "Комплексный" 🛛 🗗                                       |
| Серийный номер: SWKD0032964                                              | Серийный номер: SWK00032964                                                       |
| Вид операции                                                             | Вид операции                                                                      |
| Чеки Сменные Z-отчеты Контрольная лента                                  | Чеки Сменные Z-отчеты Контрольная лента                                           |
| Номер смены: 360                                                         | Номер смены: 360                                                                  |
| Фискальный номер чека: 1225953632323                                     | Параметры печати                                                                  |
| Параметры печати                                                         | Использовать принтер чеков: 🗹                                                     |
| Использовать принтер чеков: 🗹                                            | Принтер чеков: "1С:Принтер чеков' на БорисовФМ (Администратор); Бори 👻 🗗          |
| Принтер чеков: "1С:Принтер чеков' на БорисовФМ (Администратор); Бори 🔻 🗗 | Язык печати:                                                                      |
| Язык печати: Казахский 🔹                                                 | Печать                                                                            |
| Печать                                                                   |                                                                                   |